## Як оплатити підписку для вчителя

Маючи **повний учительський доступ**, ви можете користуватися не лише програмою **Edugames**, а і віртуальним **«Кабінетом учителя»** на нашому сайті.

Тут у вчителя є цілий кейс інструментів для інтерактивного навчання учнів «SMART-КЕЙС ВЧИТЕЛЯ»:

• можливість створити **віртуальний клас** та надати учням безкоштовний доступ до завдань на один місяць;

• електронний журнал Edugames;

• бібліотека методичних матеріалів за програмою Edugames для підготовки до уроку.

Щоб потрапити на сторінку оплати підписки, натисніть **«Оплатити»** у верхньому меню сайту <u>edugames.rozumniki.com</u>.

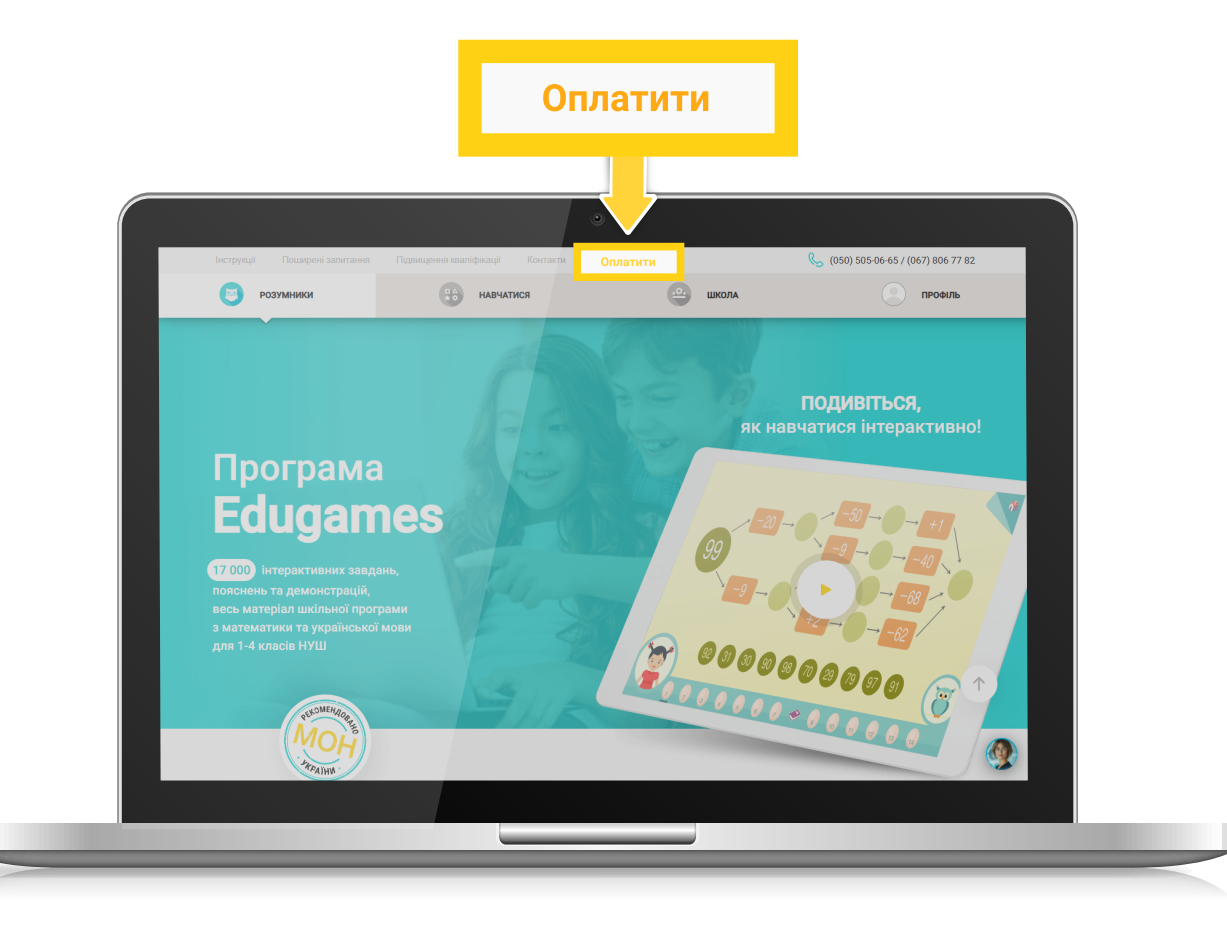

Переконайтеся, що на сторінці підписок обрано вкладку «Для вчителя».

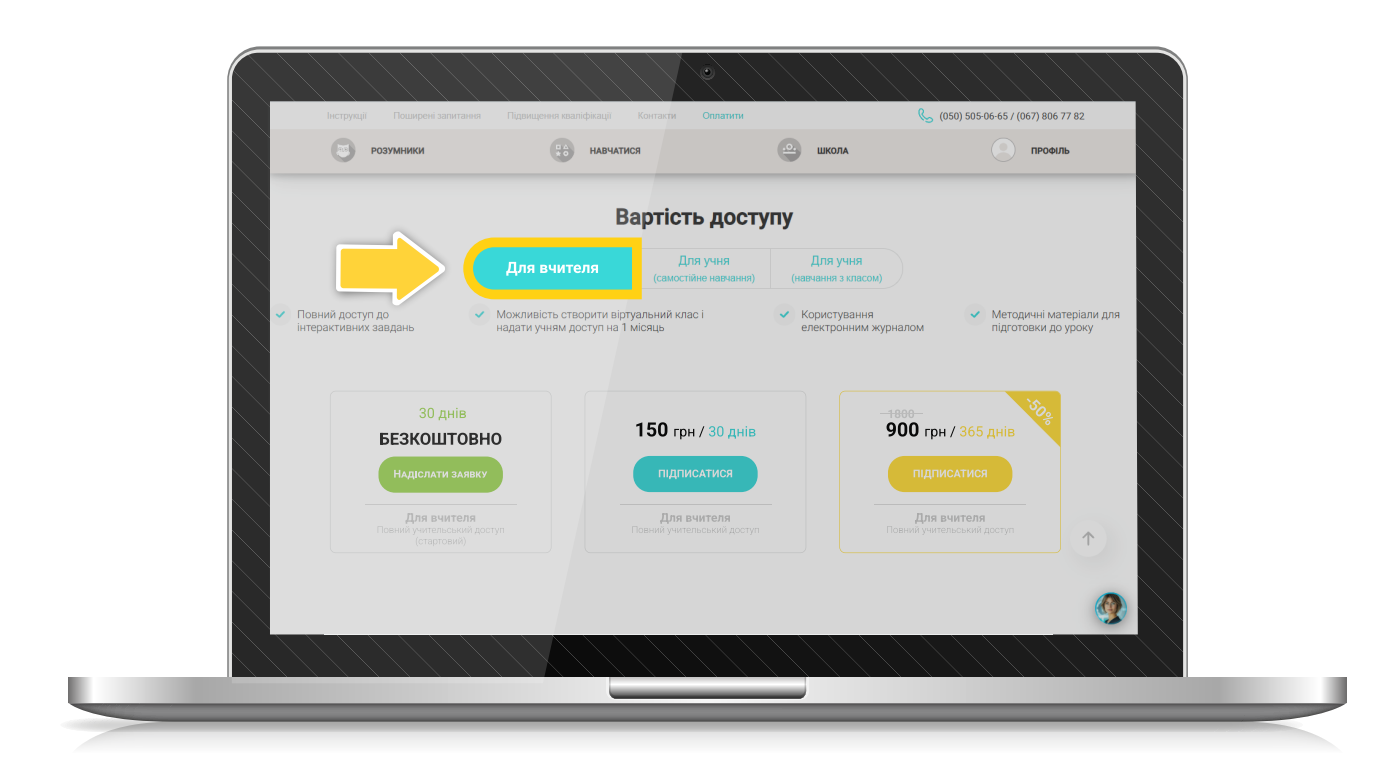

Виберіть варіант підписки:

|                                         |                                                                | Ba                                                          | ртість доступу                          |                                      |                                                    |                      |
|-----------------------------------------|----------------------------------------------------------------|-------------------------------------------------------------|-----------------------------------------|--------------------------------------|----------------------------------------------------|----------------------|
|                                         |                                                                | Для вчителя                                                 | Для учня<br>(самостійне навчання) (п    | Для учня<br>навчання з класом)       |                                                    |                      |
| <ul> <li>Повний<br/>інтеракт</li> </ul> | доступ до<br>гивних завдань                                    | Иожливість створити віртуал<br>надати учням доступ на 1 міс | льний клас і 🗸 🗸                        | Користування<br>електронним журналом | <ul> <li>Методичні ма<br/>підготовки до</li> </ul> | теріали для<br>уроку |
|                                         |                                                                |                                                             |                                         |                                      |                                                    |                      |
|                                         | 30 днів<br>БЕЗКОШТОВНО                                         | , 1                                                         | <b>50</b> грн / 30 днів                 | - <u>1800</u><br>900 гр              | он / 365 днів                                      |                      |
|                                         | Надіслати заявку                                               |                                                             | підписатися                             | підг                                 | писатися                                           |                      |
|                                         | <b>Для вчителя</b><br>Повний учительський досту<br>(стартовий) |                                                             | Для вчителя<br>вний учительський доступ | <b>Для</b><br>Повний учи             | вчителя<br>тельський доступ                        | $\uparrow$           |
|                                         |                                                                |                                                             |                                         |                                      | ,                                                  |                      |
|                                         |                                                                |                                                             |                                         |                                      |                                                    |                      |

Для отримання безкоштовного вчительського доступу на 30 днів натисніть «Надіслати заявку».

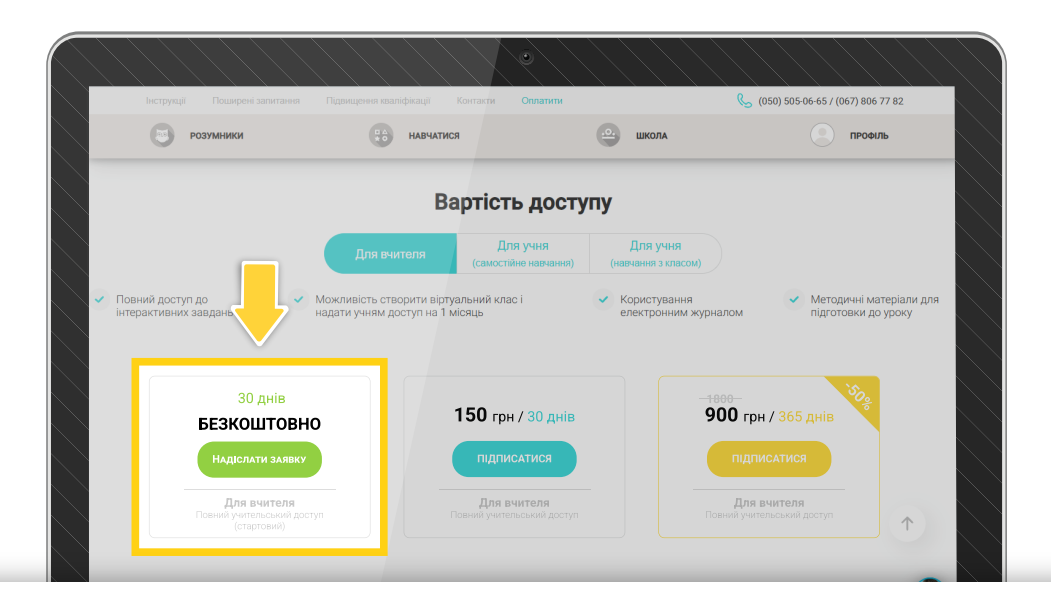

Увага! 30 днів безкоштовного доступу може отримати вчитель, який раніше не користувався програмою Edugames або має новий клас, учні якого раніше не користувалися програмою Edugames.

Ви будете перенаправлені на сторінку з описом програми **Edugames** та відгуками про її використання від вчителів-практиків.

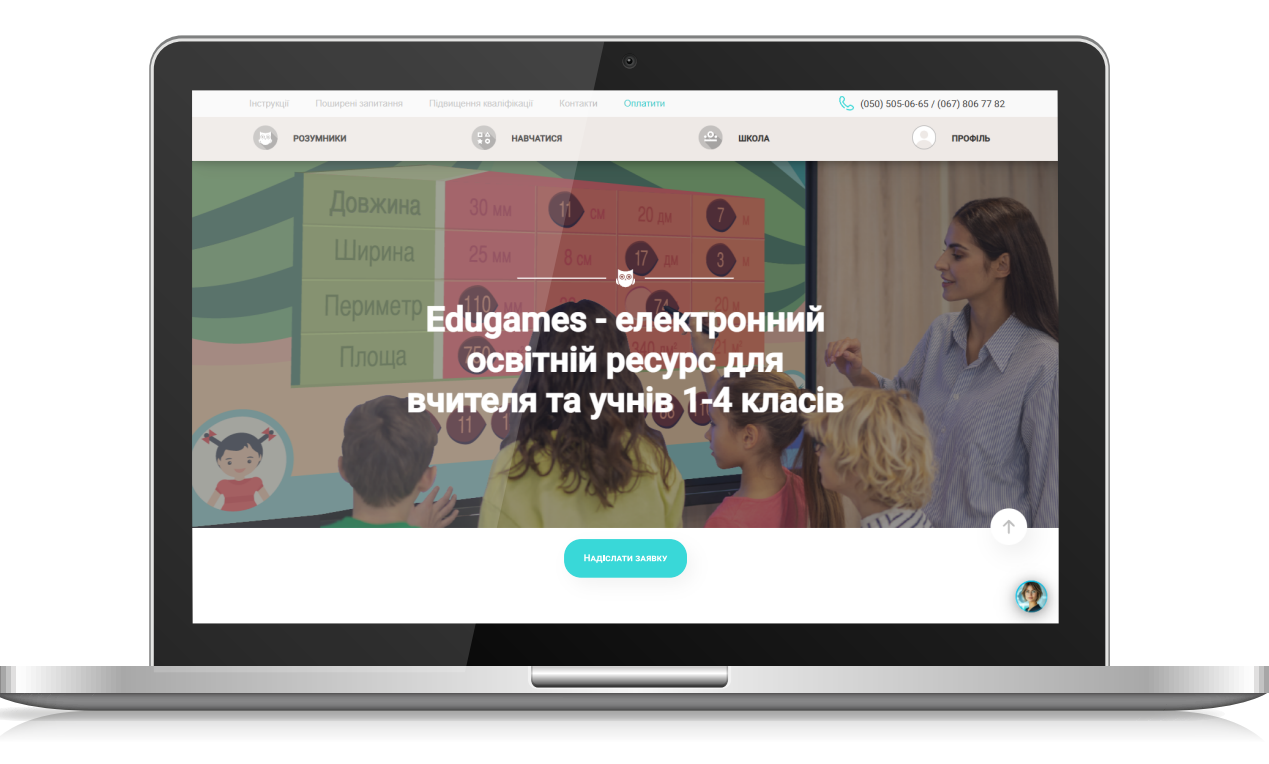

Щоб продовжити, натисніть **«Надіслати заявку»** або прокрутіть сторінку вниз, щоб побачити форму заявки. Заповніть обов'язкові поля та надішліть заявку.

|                                                                               |                                       |                                          | •                                       |                                   |                                                                       |
|-------------------------------------------------------------------------------|---------------------------------------|------------------------------------------|-----------------------------------------|-----------------------------------|-----------------------------------------------------------------------|
| Інструкції                                                                    | Поширені запитання Підв               | ищення кваліфікації Контакти             | Оплатити                                | (050) 505-06-65 / (067) 806 77 82 |                                                                       |
| Pi Pi                                                                         | озумники                              | навчатися                                | 🗠 школа                                 | Профіль                           |                                                                       |
|                                                                               |                                       | 30 мм 👔 см<br>25 мм 8 см                 | 20 дм 7 м<br>17 дм 3 м                  | 5                                 |                                                                       |
|                                                                               | Периметр <sub>Е</sub><br>Площа<br>ВЧІ | dugames - с<br>освітній р<br>ителя та уч | електронни<br>есурс для<br>нів 1-4 клас | ň<br>tib                          |                                                                       |
|                                                                               |                                       | Надсла                                   | 14 AABBKY                               |                                   | N.                                                                    |
|                                                                               |                                       |                                          |                                         |                                   |                                                                       |
| $\begin{array}{ccc} & & & \\ & & & \\ & & & \\ & & & \\ & & & \\ \end{array}$ |                                       |                                          |                                         |                                   | $\begin{array}{c} \downarrow & \downarrow \\ \psi & \psi \end{array}$ |
|                                                                               |                                       |                                          |                                         |                                   |                                                                       |
|                                                                               |                                       | < • • •                                  | • • • >                                 |                                   |                                                                       |
|                                                                               | 20047-00-04                           |                                          |                                         |                                   |                                                                       |
|                                                                               | Запит на по                           | внии доступ для                          | гвчителя триваліс                       | по зо днів                        |                                                                       |
|                                                                               |                                       | and the second second                    |                                         |                                   |                                                                       |
|                                                                               | Назва навч                            | ального закладу *                        |                                         |                                   |                                                                       |
|                                                                               | Телефон *                             |                                          |                                         |                                   |                                                                       |
|                                                                               | Email *                               |                                          |                                         |                                   |                                                                       |
|                                                                               |                                       | and the second second                    |                                         |                                   |                                                                       |
|                                                                               | Відпр                                 | авити                                    |                                         | Ŷ                                 |                                                                       |
|                                                                               |                                       |                                          |                                         | e                                 |                                                                       |
|                                                                               |                                       |                                          |                                         |                                   |                                                                       |
|                                                                               |                                       |                                          |                                         |                                   |                                                                       |
|                                                                               |                                       |                                          |                                         |                                   |                                                                       |

Після цього з'явиться підтвердження, що ваш запит відправлено. Очікуйте на дзвінок від оператора контакт-центру для ідентифікації вас як вчителя та підтвердження ваших даних.

Дякуємо! Ваша заявка успішно відправлена. Очікуйте на дзвінок від оператора.

Якщо ви не належите до категорії вчителів, які можуть отримати безкоштовний доступ на 30 днів, можна оплатити повний вчительський доступ, оформивши підписку, що передбачає автоматичне списання коштів у вибраний період – кожні 30 або 365 днів (в залежності від обраного терміну дії доступу).

## Відписатися від автоматичного списання коштів можна у будь-який момент в розділі «Мої замовлення» у вашому ПРОФІЛІ.

Натисніть «Підписатися» під вибраним варіантом підписки.

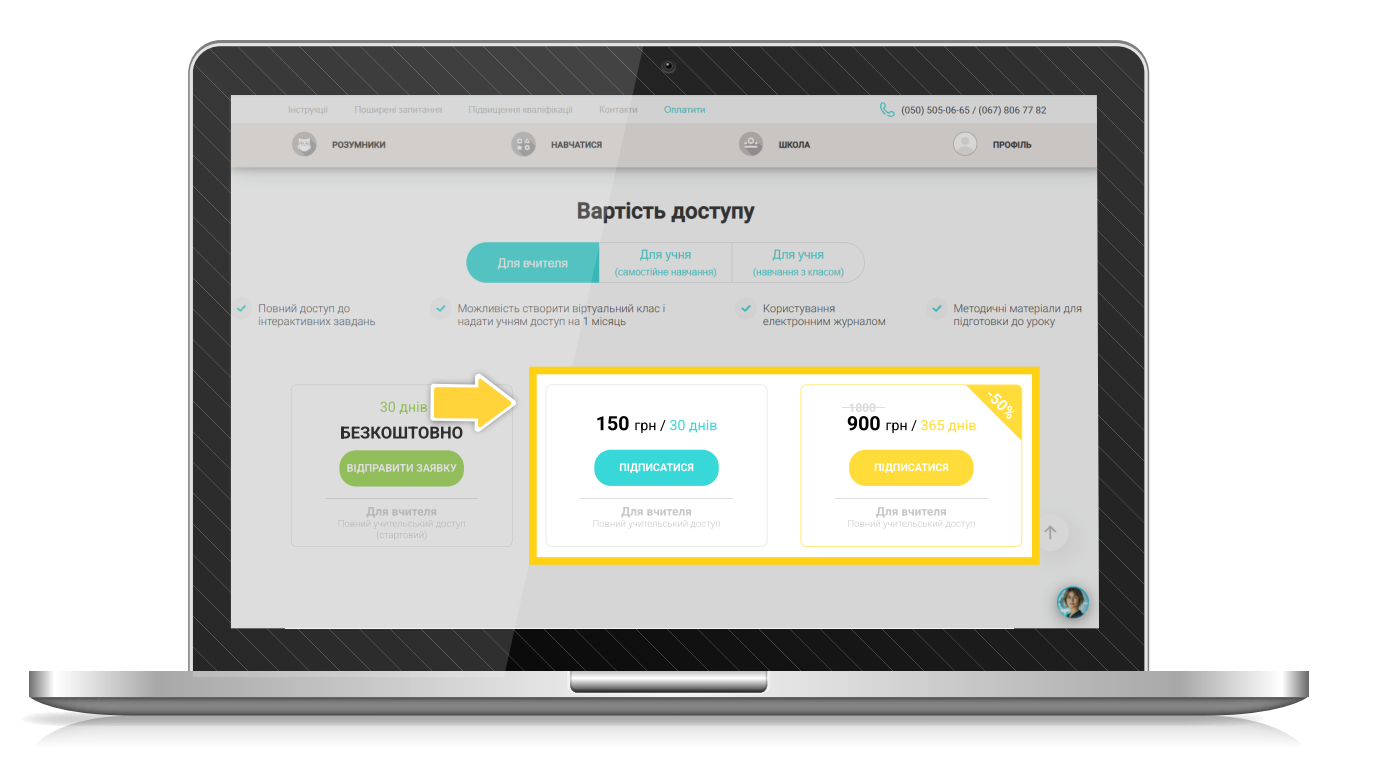

Для продовження потрібно увійти або зареєструватися.

Якщо ви вже маєте **вчительський логін та пароль**, вкажіть їх і натисніть **«Увійти».** 

Якщо ви новий користувач (вчитель), вкажіть *e-mail* (уважно – після завершення реєстрації введений *e-mail стане вашим логіном*), придумайте пароль і натисніть **«Зареєструватися».** 

| ре ре | озумники со навчатися                                                                                     | школа                                                  | вхід       |
|-------|----------------------------------------------------------------------------------------------------|--------------------------------------------------------|------------|
|       |                                                                                                    |                                                        |            |
|       | Увійти                                                                                                    | Зареєструватися                                        |            |
|       | Якщо ви вже маєте логін та пароль,<br>вкажіть їх. Для користувачів сервісу                                | Щоб отримати повний доступ до всіх<br>ігрових завдань: |            |
|       | "Edugames Lifecell" логіном є номер<br>телефону в форматі З8ххххххх, а<br>паролем - кол. отриманий в смс- | Ел. пошта, ваш логін для входу                         |            |
|       | повідомленні під час реєстрації:                                                                          | 60                                                     |            |
|       | Логін                                                                                                    |                                                        |            |
|       | Пароль                                                                                                    | В погоджуюсь з умовами використання                    |            |
|       | увійти                                                                                                    | ЗАРЕЄСТРУВАТИСЯ                                        | $\uparrow$ |
|       |                                                                                                    |                                                        |            |
|       |                                                                                                    |                                                        |            |
|       |                                                                                                    |                                                        |            |

Після **авторизації/реєстрації** відкриється сторінка оформлення підписки. Натисніть **«Підписатися»**.

|   |        |                                             |                                                                           | рікації Контакти                                          |                                                     |                                                            | <b>(</b> 050) 505-                 | 06-65 / (067) 806 77 82 |  |
|---|--------|---------------------------------------------|---------------------------------------------------------------------------|-----------------------------------------------------------|-----------------------------------------------------|------------------------------------------------------------|------------------------------------|-------------------------|--|
|   | Розуми | ники                                        |                                                                           | НАВЧАТИСЯ                                                 | <u>.o.</u>                                          | КАБІНЕТ ВЧИТЕЛЯ                                            |                                    | ПРОФІЛЬ                 |  |
| 9 |        | Офо                                         | рмлення                                                                   | я підпис                                                  | ки за до                                            | помогою Li                                                 | qPay                               |                         |  |
| • |        | Оформленн<br>1. Спочатку L<br>2. Протягом 1 | <mark>ня підписки від</mark><br>іqРау верифікує ва<br>10 – 15 хвилин післ | бувається в де<br>шу банківську кар<br>ія перевірки автом | а етапи:<br>гу, списуючи 0,00 г<br>атично спишеться | он. Вам потрібно підтверди<br>*** грн (вартість обраної пі | <b>іти цей платіж.</b><br>дписки). |                         |  |
| F |        | Підписка<br>початко                         | а на програмне<br>вої школи Rozu                                          | забезпечення<br>mniki Edugame                             | – EOIP для<br>s                                     | *** грн.                                                   | / <b>** днів</b><br>сатися         |                         |  |
|   |        | Увага!<br>Списання кош<br>Ви можете ска     | тів за наступний п<br>асувати підписку бу                                 | еріод буде здійсне<br>удь-коли в своєму                   | но автоматично 劫<br>профілі в розділі <u>М</u>      | .** ****<br>Ю замовлення.                                  |                                    | ↑.                      |  |
|   |        |                                             |                                                                           |                                                           |                                                     |                                                            |                                    |                         |  |

Зверніть увагу! Оформлення підписки відбувається в два етапи:

• Спочатку LiqPay верифікує вашу банківську карту, списуючи **0,00 грн**. Вам потрібно **підтвердити цей платіж**.

• Протягом **10 – 15 хвилин** після перевірки автоматично спишеться \*\*\* грн (вартість обраної підписки).

Далі на сторінці оплати **виконайте стандартні операції** для оплати за допомогою платіжної картки.

|                           | EDUGAME                                                                                                    | 5                                                        |  |
|---------------------------|----------------------------------------------------------------------------------------------------|----------------------------------------------------------|--|
|                           | LIQPAY >><br>Дані про оплату<br>Підписка Edugames для користовачазз<br>До сплати:                                         | 10-549383⊕r.ua<br><b>*** UAH</b>                         |  |
| BincopicCosyline Privat24 | <ul> <li>Оформлення підлиски</li> <li>Щомісяця</li> <li>буде списуватися сума:</li> </ul>                                 | 4 числа в 11:31<br>*** UAH                               |  |
|                           | Номер картки<br>0000.0000.0000.0000                                                                                       |                                                          |  |
|                           | термін дії СVV<br>ММ/ҮҮ •<br>Відправити квитанцію на є                                                                    | 2<br>mail                                                |  |
|                           | Натискаючи на кнопку «Оплатити», в<br>ознайомлені з переліком інформації п<br>умови публічного договору<br>Оплатити 120.0 | и підтверджуєте що<br>про послугу та приймаете<br>20 UAH |  |
|                           | Скасувати ог                                                                                                    | илату                                                    |  |
|                           |                                                                                                    |                                                          |  |

Після оплати з'явиться повідомлення про успішне оформлення підписки.

| РОЗУМ    | ники                                                                            |                                                             | ЕЛЯ                  | профіль    |
|----------|---------------------------------------------------------------------------------|-------------------------------------------------------------|----------------------|------------|
| -        |                                                                                 |                                                             |                      |            |
| =        |                                                                                 |                                                             |                      |            |
| 9        | Успіші                                                                          | не підключення                                              |                      |            |
|          |                                                                                 |                                                             |                      |            |
|          | Вітаємо, В                                                                      | аша підписка вже активна!                                   |                      |            |
| 3        | Списання коштів (*** грн) відбудеться<br>Оплата за наступний період буде здійсі | протягом 10 – 15 хвилин.<br>чена автоматично через 30 днів. |                      |            |
| <b>D</b> | ви можете скасувати підписку або запл<br>Мої замовлення.                        | танувати дату п скасування в свое                           | му профілі в розділі |            |
|          | У випадку додаткових питань, звертай                                            | геся до нашого контакт-центру <u>Ко</u>                     | <u>нтакти</u> .      |            |
|          | Į                                                                               | цякуємо за довіру!                                          |                      |            |
|          |                                                                                 |                                                             |                      |            |
|          | TE                                                                              | РЕЙТИ ДО НАВЧАННЯ                                           |                      | $\uparrow$ |
|          |                                                                                 |                                                             |                      |            |
|          |                                                                                 |                                                             |                      | 9          |
|          |                                                                                 |                                                             |                      |            |

Інформація про всі замовлення зберігається у розділі **«Мої замовлення»** у вашому **ПРОФІЛІ**.

| розумники        |                                 | навчатися                                                                                          |         |          | ПР    | офиль  |
|------------------|---------------------------------|----------------------------------------------------------------------------------------------------|---------|----------|-------|--------|
|                  |                                 |                                                                                                    |         | ~        |       | 0¢I/IB |
| 🔲 Меню           | дійсний до                      | **                                                                                                 | ר       |          |       |        |
| Профіль туп      | ного списанн                    | * ** **** Відключити підписку                                                                      |         |          |       |        |
| Мої сертифікати  | Автоматично                     | а підписку **.***********                                                                          |         |          |       |        |
|                  |                                 |                                                                                                    |         |          |       |        |
| Метод. матеріали | Історія зам                     | ювлень                                                                                             |         |          |       |        |
| Мої замовлення   | Дата / час                      | Назва                                                                                              | Сума    | Статус   | Номер |        |
| <b>Вихід</b>     | 16.11.2024/<br>09:57:59         | Підписка на програмне забезпечення —<br>EOIP для початкової школи Rozumniki<br>Edugames (30 днів)  | *** грн | Сплачено | 56982 |        |
|                  | <b>16.11.2023 /</b><br>10:37:44 | Підписка на програмне забезпечення —<br>EOIP для початкової школи Rozumniki<br>Edugames (365 днів) | *** грн | Сплачено | 56982 | 1      |
|                  | 10.02.2023 /<br>06:02:00        | Підписка на програмне забезпечення —<br>ЕОІР для початкової школи Rozumniki<br>Edugames (30 днів)  | *** грн | Сплачено | 56982 |        |
|                  |                                 |                                                                                                    |         |          |       |        |

Тут за бажанням ви можете **«Відключити автосписання»** або **запланувати дату відключення** в полі «Автоматично відключити автосписання (дата)».

| <b>O</b> PC        | озумники                      | НАВЧАТИСЯ                                                                                                    |                           | КАБІНЕТ    | ВЧИТЕЛЯ | профиль    |
|--------------------|-------------------------------|----------------------------------------------------------------------------------------------------|---------------------------|------------|---------|------------|
|                    | Ваш доступ д<br>Дата наступно | ійсний до **.**.****<br>го списання коштів: **. **. ****                                                       | лючити автосписа          | яння       |         | 1          |
|                    | Автомати                      | но відключити автосписання **.*                                                                                | Suberre<br>A, AARA HA; AR | pury i vac |         | J          |
| ОІсто              | орія замовл                   | іень                                                                                                    |                           |            |         |            |
| В                  |                               |                                                                                                    | Сума                      |            | Номер   |            |
| 16.<br>09:         | .11.2024 / П<br>:57:59 Е      | ідписка на програмне забезпечення –<br>ЭІР для початкової школи Rozumniki<br>Jugames (30 днів)                 | *** грн                   | Сплачено   | 56982   |            |
| <b>16</b> .<br>10: | .11.2023 / П<br>:37:44 Е      | ідписка на програмне забе <b>зпечення</b> —<br>DIP для початкової школи <b>Rozumniki</b><br>Jugames (365 днів) | *** грн                   | Сплачено   | 56982   | $\uparrow$ |
| <b>10</b><br>06:   | .02.2023 / П<br>:02:00 Е      | ідписка на програмне з <b>абезпечення</b> —<br>DIP для початкової школи Rozumniki<br>Jugames (30 днів)         | *** грн                   | Сплачено   | 56982   |            |
|                    |                               | _                                                                                                    |                           |            |         | <b>S</b>   |

## Увага!

Після **відключення автосписання** ваш доступ до матеріалів **Edugames** буде дійсним до кінця оплаченого періоду. Після його завершення кошти за оплату наступного періоду **автоматично зніматись не будуть** і доступ до матеріалів буде припинено.

Для поновлення доступу необхідно буде повторно пройти процедуру оформлення підписки, описану в даній інструкції вище.

Бонусна програма для вчителя

Для вчителів, які створили віртуальний клас, використовують повний вчительський доступ і активно працюють з інтерактивними завданнями у своєму класі.

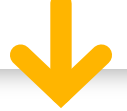

Якщо **мінімум 10 учнів** вашого класу придбають учнівські підписки **на 12 місяців**, ваш вчительський доступ також продовжиться на 12 місяців **БЕЗКОШТОВНО**.